# iPad(iPhone)をご利用の方

1. ホーム画面の「設定」をタップします。

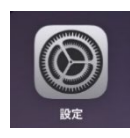

2. 「設定」画面の「メール」をタップし、「アカウント」をタップします。

| 設定                                         | メール                                                      |
|--------------------------------------------|----------------------------------------------------------|
| App Store<br>ラオレットと Apple Pay              | *メール"にアクセスを許可         Siriと検索         通知         パナー、パッジ |
| <ul> <li>? パスワード</li> <li>⋈ メール</li> </ul> | アカウント 1 >                                                |
| 連絡先                                        | メッセージリスト<br><b>プレビュー</b> 2行 〉                            |
|                                            | TO/CC ラベルを表示         1                                   |
| リマインダー                                     | スワイプオプション >                                              |
|                                            | メッセージ<br>Xu1R4-され (- 120-57)                             |
| FaceTime                                   | PUIのTRUIC 1雑誌な<br>プライバシー保護                               |

3. 「アカウントを追加」をタップします

| 設定                 | ✓ メール アカウント                                                 |
|--------------------|-------------------------------------------------------------|
| 「「 Touch ID とパスコード | アカウント                                                       |
| 🕞 バッテリー            | iCloud<br>iCloud Drive、連絡先、カレンダー、Safari、リマインダー、メモ、写真とその他2項目 |
| 🖖 プライバシー           | アカウントを追加 >                                                  |
|                    |                                                             |
| App Store          | データの取得方法 プッシュ >                                             |
| ᄅ ウォレットと Apple Pay |                                                             |
|                    |                                                             |
| ? パスワード            |                                                             |
| 🖂 メール              |                                                             |
| 連絡先                |                                                             |
| カレンダー              |                                                             |
| ×ŧ                 |                                                             |
| リマインダー             |                                                             |
| ボイスメモ              |                                                             |

4.「その他」をタップします。

| 設定                 | く アカウント アカウントを追加   |
|--------------------|--------------------|
|                    |                    |
| App Store          | iCloud             |
| 🔄 ウォレットと Apple Pay | Microsoft Evsbange |
|                    | Microsoft Exchange |
| パスワード              | Google             |
| ▶ ×−ル              |                    |
| 連絡先                | yahoo!             |
| カレンダー              | Δοι                |
|                    |                    |
| リマインダー             | outlook.com        |
| ● ボイスメモ            | その他                |
| 💭 メッセージ            |                    |
| FaceTime           |                    |
| 💋 Safari           |                    |
| 大学 株価              |                    |
| 翻訳                 |                    |

5. 「メールアカウントを追加」をタップします。

| 設定               | く アカウントを追加 アカウントを追加 |
|------------------|---------------------|
| Touch ID とパスコード  | ル                   |
| バッテリー            | メールアカウントを追加 >       |
| 🖐 プライバシー         | 連絡先                 |
|                  | LDAP アカウントを追加 >     |
| App Store        | CardDAVアカウントを追加 >   |
| ウォレットと Apple Pay | カレンダー               |
| <b>ア</b> パスワード   | CalDAVアカウントを追加 >    |
|                  | 照会するカレンダーを追加        |
| ④ 連絡先            |                     |
| カレンダー            |                     |
| ×ŧ               |                     |
| リマインダー           |                     |
| ボイスメモ            |                     |
| 🖸 メッセージ          |                     |

6.「新規アカウント」画面が表示されます。各項目を入力し、「次へ」をタップします。※パスワードは、事前にお知らせします。

※メールアドレス等、入力例となります。

| 名前    | メールの送信者として受信者に表示される名前を入力します |
|-------|-----------------------------|
| メール   | メールアドレスを入力します               |
| パスワード | メールパスワードを入力します              |
| 説明    | 受信トレイなどに表示されるアカウント名を入力します   |

ここからの手順は、IMAP の場合、POP の場合とそれぞれの操作をご参照ください。

#### ■IMAP の場合

7.「IMAP」を選択します。 受信メールサーバと送信メールサーバの項目を入力し、「次へ」をタップします。

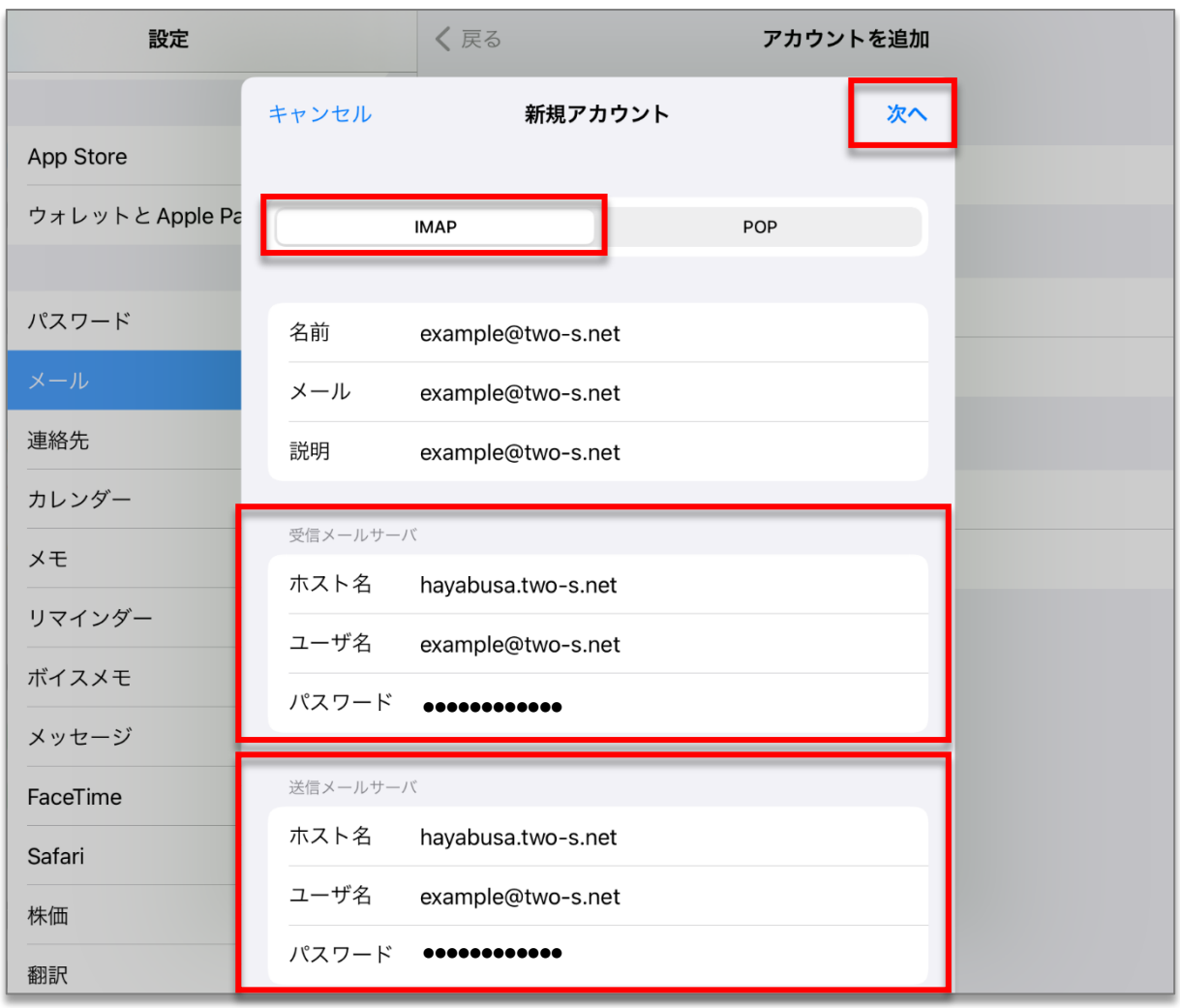

※ホスト名等、入力例となります。

| 受信メールサーバ/送信メールサーバ |                  |  |
|-------------------|------------------|--|
| ホスト名              | 弊社指定のサーバを入力します※1 |  |
| ユーザ名              | メールアドレスを入力します    |  |
| パスワード             | 事前にお知らせします       |  |

※1 サーバー覧

使用するサーバ情報は、事前にお知らせします。

| blue.ssdsvr.net    | aqua.ssdsvr.net |
|--------------------|-----------------|
| hayabusa.two-s.net |                 |

8. 検証中と表示されます。暫く時間がかかります。

Γ

| 設定             |          | 🗸 アカウントを追加         | アカウントを追加 |  |
|----------------|----------|--------------------|----------|--|
|                |          | ※ 検証中              |          |  |
| p Store        |          |                    |          |  |
| ォレットと Apple Pa | 名前       | トゥ・ステップ            |          |  |
|                | メール      | example@two-s.net  |          |  |
| スワード           | 説明       | example@two-s.net  |          |  |
| - <i>J</i> V   | 受信メールサール | <i>K</i>           |          |  |
| 各先             | ホスト名     | hayabusa.two-s.net |          |  |
| レンダー           | ユーザ名     | example@two-s.net  |          |  |
| E              | パスワード    | •••••              |          |  |
| マインダー          | 送信メールサー  | 7                  |          |  |
| イスメモ           | ホスト名     | hayabusa.two-s.net |          |  |
| ッセージ           | ユーザ名     | example@two-s.net  |          |  |
| ceTime         | パスワード    | •••••              |          |  |
| fari           |          |                    |          |  |
| ш              |          |                    |          |  |

| エラー画面が表示される場合は、「OK」                                                       | をタップして設定し直します。                                                                                           |
|---------------------------------------------------------------------------|----------------------------------------------------------------------------------------------------|
| <b>メールを送信できません</b><br>"hayabusa.two-s.net"用の<br>ユーザ名またはパスワードが間違ってい<br>ます。 | IMAPサーバ<br>"hayabusa.two-s.ne"が応答し<br>ません。ネットワークの接続状<br>態と、"受信メールサーバ"フィ<br>ールドに正しい情報を入力した<br>かを確認してください。 |
| "example@two-s.net"のパス<br>ワードが指定されていません。                                  | ОК                                                                                                    |
| メールアカウント設定でパスワ<br>ードを入力してください。                                            |                                                                                                    |
| ОК                                                                        |                                                                                                    |

9. 検証が終了すると「IMAP」画面が表示されます。画面右上の「保存」をタップします。

| 設定                         |        | <b>く</b> アカウントを追加 | アカウントを追加 |
|----------------------------|--------|-------------------|----------|
| ハ <del>スワート</del><br>8 メール | キャンセル  | ІМАР              | 保存       |
| 連絡先                        | 🕅 x-lu |                   |          |
| ー カレンダー                    | ×=     |                   |          |
| メモ<br>                     |        |                   |          |
| - ボイスメモ                    |        |                   |          |

10. 「アカウント」画面に戻ります。

続けて、送信サーバの設定をします。追加したアカウントをタップします。

| 設定                 | ✓ メール アカウント                                                          |
|--------------------|----------------------------------------------------------------------|
| App Store          | アカウント<br>iCloud<br>iCloud Drive、連絡先、カレンダー、Safari、リマインダー、メモ、写直とその他2項目 |
| 📄 ウォレットと Apple Pay | example@two-s.net                                                    |
| パスワード              | アカウントを追加 >                                                           |
| 🖂 メール              |                                                                      |
| 連絡先                | テーダの取得力法                                                             |
| カレンダー              |                                                                      |
| メモ<br>リマインダー       |                                                                      |
|                    |                                                                      |

11. アカウント情報が表示されます。「アカウント」をタップします。

| 設定       | <b>く</b> アカウント | example@two-s.net |                     |
|----------|----------------|-------------------|---------------------|
| パスワード    | IMAP           |                   |                     |
| 🖂 メール    | アカウント          |                   | example@two-s.net > |
| ④ 連絡先    |                |                   |                     |
| カレンダー    | 🖂 メール          |                   |                     |
|          |                |                   |                     |
| リマインダー   |                |                   |                     |
| ボイスメモ    |                | アカウントを削除          |                     |
| ▶ メッセージ  |                |                   |                     |
| FaceTime |                |                   |                     |
| 🧭 Safari |                |                   |                     |

12. IMAPアカウント情報が表示されます。送信メールサーバの項目の「SMTP」をタップします。

| パスワード    | キャンセル     | アカウント              |                    | 完了 |                  |
|----------|-----------|--------------------|--------------------|----|------------------|
| メール      |           |                    |                    |    | example@two-s.ne |
| · 海终先    | IMAPアカウント | ~ 情報               |                    |    |                  |
|          | 名前        | トゥ・ステップ            |                    |    |                  |
| カレンダー    | メール       | example@two-s.net  |                    | >  | 0                |
| ×モ       | 説明        | example@two-s.net  |                    |    | C                |
| リマインダー   |           |                    |                    |    |                  |
| ボイスメモ    | 受信メールサー   | 14                 |                    |    |                  |
| メッセージ    | ホスト名      | hayabusa.two-s.net |                    |    |                  |
| FaceTime | ユーザ名      | example@two-s.net  |                    |    |                  |
| Safari   | パスワード     | •••••              |                    |    |                  |
| 株価       | 送信メールサー   | 14                 |                    |    |                  |
|          |           |                    |                    |    |                  |
| 翻訳       | SMTP      |                    | hayabusa.two-s.net | >  |                  |
| マップ      |           |                    |                    |    |                  |
| ショートカット  | 詳細        |                    |                    | >  |                  |

13.「SMTP」画面が表示されます。プライマリサーバの項目のサーバ名をタップします。

| 設定       |                         | <b>〈</b> アカウント | example@two-s.ne  | et              |
|----------|-------------------------|----------------|-------------------|-----------------|
| パスワード    | く アカウント                 | SMTP           |                   |                 |
|          |                         |                |                   | example@two-s.n |
| 連絡先      | プライマリサーバ<br>hayabusa.tw | o-s.net        | オン 〉              |                 |
| ХŦ       | ほかの SMTP サー             | -/%            |                   | C               |
| リマインダー   | サーバを追加                  |                | >                 |                 |
| ボイスメモ    | "メール"は、プラ<br>します。       | イマリサーバを使用できない場 | 合はほかのSMTPサーバを順番に試 |                 |
| メッセージ    |                         |                |                   |                 |
| FaceTime |                         |                |                   |                 |
| Safari   |                         |                |                   |                 |
| 株価       |                         |                |                   |                 |
| 翻訳       |                         |                |                   |                 |

14. プライマリサーバの設定画面が表示されます。

送信メールサーバの項目を設定します。設定後は、画面右上の「完了」をタップします。

| 設定       |          | <b>く</b> アカウント     | example@two-s.net |                 |
|----------|----------|--------------------|-------------------|-----------------|
| パスワード    | キャンセル    | hayabusa.two-s.net | 完了                |                 |
| メール      |          |                    |                   | example@two-s.n |
| 連絡先      | サーバ      |                    |                   |                 |
| カレンダー    | 送信メールサーバ | <u>٢</u>           |                   |                 |
| メモ       | ホスト名     | hayabusa.two-s.net |                   | C               |
| リマインダー   | ユーザ名     | example@two-s.net  |                   |                 |
| ボイスメモ    | パスワード    | •••••              |                   |                 |
| メッセージ    | SSLを使用   |                    |                   |                 |
| FaceTime | 認証       |                    | パスワード >           |                 |
| Safari   | サーバポート   | 465                |                   |                 |
| 株価       |          |                    |                   |                 |

【送信メールサーバ】

| サーバ     | オン    |
|---------|-------|
| SSL を使用 | パスワード |
| サーバポート  | 465   |

15. 検証中と表示されます。暫く時間がかかります。

「検証中」から画面が変わらない場合は、一旦設定画面を閉じてください。

ホーム画面の「設定」を開き、左メニューの「メール」をタップし、「11.」の手順から操作 して下さい。

| 設定     | く アカウント                 | example@two-s.net |                |
|--------|-------------------------|-------------------|----------------|
| パスワード  | ※ 検証中                   |                   |                |
| メール    |                         | _                 | example@two-s. |
| 連絡先    | サーバ                     |                   |                |
| カレンダー  | 送信メールサーバ                |                   |                |
| メモ     | ホスト名 hayabusa.two-s.net |                   | (              |
| リマインダー | ユーザ名 example@two-s.net  |                   |                |
| ボイスメモ  | パスワード •••••             |                   |                |
| メッセージ  | SSL を使用                 |                   |                |

16. 検証が終了すると「SMTP」画面に戻ります。画面左上の「アカウント」をタップします。

| 設定       |                   | <b>く</b> アカウント  | example@two-s.ne   | t               |
|----------|-------------------|-----------------|--------------------|-----------------|
| パスワード    | <b>く</b> アカウント    | SMTP            |                    |                 |
| メール      |                   |                 |                    | example@two-s.n |
| 連絡先      | プライマリサーバ          | а<br>К          |                    |                 |
| カレンダー    | hayabusa.tw       | o-s.net         | オン 〉               |                 |
| メモ       | ほかの SMTP サー       | -15             |                    |                 |
| リマインダー   | サーバを追加            |                 | >                  |                 |
| ボイスメモ    | "メール"は、プラ<br>します。 | イマリサーバを使用できない場合 | はほかの SMTP サーバを順番に試 |                 |
| メッセージ    | K DER GROEFT      |                 |                    |                 |
| FaceTime |                   |                 |                    |                 |
| Safari   |                   |                 |                    |                 |
| 株価       |                   |                 |                    |                 |

17. 「IMAP アカウント情報」画面に戻ります。次に受信サーバの設定を行います。 「詳細」をタップします。

| パスワード    | キャンセル     | アカウント              |                    | 完了            |                  |
|----------|-----------|--------------------|--------------------|---------------|------------------|
| メール      |           |                    |                    |               | example@two-s.ne |
| 連絡先      | IMAPアカウント | ~情報                |                    |               |                  |
|          | 名前        | トゥ・ステップ            |                    |               |                  |
|          | メール       | example@two-s.net  |                    | >             |                  |
| メモ       | 説明        | example@two-s.net  |                    |               | C                |
| リマインダー   |           |                    |                    |               |                  |
| ボイスメモ    | 受信メールサール  | 71                 |                    |               |                  |
| メッセージ    | ホスト名      | hayabusa.two-s.net |                    |               |                  |
| FaceTime | ユーザ名      | example@two-s.net  |                    |               |                  |
| Cofori   | パスワード     | •••••              |                    |               |                  |
| Salan    |           |                    |                    |               |                  |
| 株価       | 送信メールサー   | 7                  |                    |               |                  |
| 翻訳       | SMTP      |                    | hayabusa.two-s.net | >             |                  |
| マップ      |           |                    |                    | _             |                  |
| ショートカット  | 詳細        |                    |                    | $\rightarrow$ |                  |

18. [詳細]画面が表示されます。「受信設定」の項目を設定します。 設定後は、画面左上のアカウントをタップします。

| 設定       |          | <b>く</b> アカウント | example@two-s.ne | t                |
|----------|----------|----------------|------------------|------------------|
| パスワード    | 🗸 アカウント  | 詳細             |                  |                  |
| メール      | アーカイブメ   | ールボックス         |                  | example@two-s.ne |
| 連絡先      | 削除したメッセー | -ジ             |                  |                  |
| カレンダー    | 削除       |                | 1週間後 >           |                  |
| ХŦ       | 受信設定     |                |                  |                  |
| リマインダー   | SSL を使用  |                |                  |                  |
| ボイスメモ    | 認証       |                | パスワード >          |                  |
| メッセージ    | IMAPパス接頭 | 頂辞 /           |                  |                  |
| FaceTime | サーバポート   | 993            |                  |                  |
| Safari   | SMINE    |                |                  |                  |
| 株価       | 署名       |                | いいえ >            |                  |
| 翻訳       |          |                |                  |                  |

【受信設定】

| SSL を使用 | オン    |
|---------|-------|
| 認証      | パスワード |
| サーバポート  | 993   |

19. 「IMAP アカウント情報」の画面に戻ります。 画面右上の[完了]をタップしましたら、設定完了となります。

| パスワード    | キャンセル    | アカウント              | 完了 |                  |
|----------|----------|--------------------|----|------------------|
| メール      |          |                    |    | example@two-s.ne |
|          | IMAPアカウン | 卜情報                |    |                  |
| · 連絡先    | 名前       | トゥ・ステップ            |    |                  |
| カレンダー    |          |                    |    |                  |
|          | メール      | example@two-s.net  | >  |                  |
| メモ       | 説明       | example@two-s.net  |    | C                |
| リマインダー   |          |                    |    |                  |
| ボイスメモ    | 受信メールサー  | 71                 |    |                  |
| メッセージ    | ホスト名     | hayabusa.two-s.net |    |                  |
| FaceTime | ユーザ名     | example@two-s.net  |    |                  |

## ■POP の場合

- 7. 受信方法で「POP」を選択します。
  - 受信メールサーバと送信メールサーバの項目を入力し、「保存」をタップします。

| 設定             |          | ✔ 戻る             |      | アカウントを | 追加 |
|----------------|----------|------------------|------|--------|----|
|                | キャンセル    | 新規アス             | カウント | 1      | 保存 |
| p Store        |          |                  |      | _      |    |
| ォレットと Apple Pa |          | IMAP             |      | РОР    |    |
|                |          |                  |      |        | -  |
| スワード           | 名前       | トゥ・ステップ          |      |        |    |
| ール             | メール      | example@two-s.r  | net  |        | _  |
| 絡先             | 説明       | example@two-s.r  | net  |        |    |
| レンダー           |          |                  |      |        | _  |
| ŧ              | 受信メールサーハ | ( <sup>n</sup>   |      |        |    |
| マインダー          | ホスト名     | hayabusa.two-s.n | et   |        |    |
|                | ユーザ名     | example@two-s.r  | net  |        |    |
| イスメモ           | パスワード    | •••••            |      |        |    |
| ッセージ           |          |                  |      |        |    |
| ceTime         | 送信メールサーハ | l"               |      |        |    |
| fari           | ホスト名     | hayabusa.two-s.n | et   |        |    |
| (西             | ユーザ名     | example@two-s.r  | et   |        |    |
| 。<br>訳         | パスワード    | •••••            |      |        |    |

## ※ホスト名等、入力例となります。

| 受信メールサーバ/送信メールサーバ |                  |  |  |
|-------------------|------------------|--|--|
| ホスト名              | 弊社指定のサーバを入力します※1 |  |  |
| ユーザ名              | メールアドレス          |  |  |
| パスワード             | 事前にお知らせします       |  |  |

#### ※1 サーバー覧

使用するサーバ情報は、事前にお知らせします。

| blue.ssdsvr.net    | aqua.ssdsvr.net |
|--------------------|-----------------|
| hayabusa.two-s.net |                 |

8. 検証中と表示されます。暫く時間がかかります。

| 設定            |          | <b>く</b> アカウントを追加  | アカウントを追加 |  |
|---------------|----------|--------------------|----------|--|
| Store         |          | ※ 検証中              |          |  |
| レットと Apple Pa | 名前       | トゥ・ステップ            |          |  |
|               | メール      | example@two-s.net  |          |  |
| 、ワード          | 説明       | example@two-s.net  |          |  |
| ·JL           | 受信メールサーバ | 2                  |          |  |
| ř先            | ホスト名     | hayabusa.two-s.net |          |  |
| ・ンダー          | ユーザ名     | example@two-s.net  |          |  |
| :             | パスワード    | •••••              |          |  |
| 'インダー<br>     | 送信メールサーバ | ٢                  |          |  |

| エラー画面が表示される場合は、「OK」、「いいえ」をタップして設定し直します。                        |                                                           |  |  |  |  |
|----------------------------------------------------------------|-----------------------------------------------------------|--|--|--|--|
| パ<br>"hayabusa.two-s.net"用の<br>ユーザ名またはパスワードが間<br>違っています。<br>OK | <b>SSLで接続できません</b><br>アカウントをSSLなしで設定しますか?<br><b>はい</b> いえ |  |  |  |  |

9. 検証が終了すると「アカウント」画面に戻ります。

続けて、送信サーバの設定をします。追加したアカウントをタップします。

| 設定                 | ✓ メール<br>アカウント                                                                |
|--------------------|-------------------------------------------------------------------------------|
| App Store          | アカウント<br>iCloud                                                               |
| 🦻 ウォレットと Apple Pay | iCloud Drive、連絡先、カレジダー、Satari、リマインダー、メモ、写真とその他2項目<br>example@two-s.net<br>メール |
| ア パスワード            | アカウントを追加                                                                      |
| ▶ メール              | データの取得方法 プッシュ 〉                                                               |
| 連絡先                |                                                                               |
| () アレンター<br>       |                                                                               |
| リマインダー             |                                                                               |

10. 送信メールサーバの項目の「SMTP」をタップします。

|          | キャンセル        | example@two-s.net 完了 |     |
|----------|--------------|----------------------|-----|
| pp Store | アカウント        |                      |     |
| フォレット    | POPアカウント     | 情報                   | 2項目 |
|          | 名前           | トゥ・ステップ              |     |
| ペスワード    | メール          | example@two-s.net >  |     |
|          | 説明           | example@two-s.net    | 7   |
| レンダー     | 受信メールサー      | 21                   |     |
| τ        | ホスト名         | hayabusa.two-s.net   |     |
| マインダ     | ユーザ名         | example@two-s.net    |     |
| ベイスメモ    | パスワード        | •••••                |     |
| ッセージ     | 送信メールサー      | 71                   |     |
| aceTime  | SMTP         | hayabusa.two-s.net > |     |
| afari    | 言关∞田         |                      |     |
| ŧ価       | <b>古干</b> が田 | /                    |     |
| 羽訳       |              |                      |     |

11.「プライマリサーバ」のサーバ名をタップします。

|           | example@two-s.net SMTP                                   |      |        |
|-----------|----------------------------------------------------------|------|--------|
| App Store | プライマリサーバ                                                 |      | 2. 頂日  |
| ウォレット     | hayabusa.two-s.net                                       | オン > | 2 /g D |
| パスワード     | ほかの SMTP サーバ                                             |      |        |
| メール       | サーバを追加<br>"メール"は、プライマリサーバを使用できない場合はほかの SMTP サーバを晒番に試します。 | >    |        |
| 連絡先       |                                                          |      | プッシ.   |
| カレンダー     |                                                          |      |        |
| メモ        |                                                          |      |        |
| リマインダ     |                                                          |      |        |

12. 送信メールサーバの項目を設定し、画面右上の「完了」をタップします。

|           | キャンセル          | hayabusa.two-s.net | 完了      |
|-----------|----------------|--------------------|---------|
| App Store | サーバ            |                    | 2項目     |
| ,         | 送信メールサーバ       |                    |         |
| パスワード     | ホスト名 hayabusa. | two-s.net          |         |
| メール       | ユーザ名 example@  | two-s.net          |         |
| 連絡先       | パスワード          |                    | プッシ     |
| カレンダー     | SSLを使用         |                    |         |
| メモ        | 認証             |                    | パスワード > |
| リマインダ     | サーバポート 465     |                    |         |
| ボイスメモ     |                |                    |         |

【送信メールサーバ】

| サーバ     | オン    |
|---------|-------|
| SSL を使用 | パスワード |
| サーバポート  | 465   |

13. 検証中と表示されます。暫く時間がかかります。

「検証中」から画面が変わらない場合は、一旦終了してください。

ホーム画面の「設定」を開き、左メニューの「メール」をタップし、「8.」の手順から操作 して下さい。

| App Store<br>ウォレット | サーバ                     |         | 2項目 |
|--------------------|-------------------------|---------|-----|
|                    | 送信メールサーバ                |         |     |
| パスワード              | ホスト名 hayabusa.two-s.net |         |     |
| メール                | ユーザ名 example@two-s.net  |         |     |
| 連絡先                | パスワード •••••             |         | プッシ |
| カレンダー              | SSLを使用                  |         |     |
| メモ                 | 認証                      | パスワード > |     |
| リマインダ              | サーバポート 465              |         |     |

14. 検証が終了すると[SMTP]画面に戻ります。画面左上のアカウント名をタップします。

|           | <pre>     example@two-s.net     SMTP </pre>    |             |
|-----------|------------------------------------------------|-------------|
| App Store | プライマリサーバ                                       |             |
| ウォレット     | hayabusa.two-s.net                             | オン > 2項目    |
| 9 パスワート   | ほかの SMTP サーバ                                   | >           |
| x−11      | サーバを追加                                         | >           |
| (2) 連絡先   | "メール"は、プライマリサーバを使用できない場合はほかの SMTP サーバを順番に試します。 | 。<br>プッシュ > |
| カレンダ-     |                                                |             |
| ×ŧ        |                                                |             |
| リマインタ     | <i>*</i>                                       |             |
| ボイスメモ     | -                                              |             |
| 💟 メッセーシ   | 2                                              |             |
| FaceTime  |                                                |             |
| 🧭 Safari  |                                                |             |
| 林 低       |                                                |             |
| 翻訳        |                                                |             |

15. [アカウント]画面に戻ります。次に受信サーバ設定を確認します。 「詳細」をタップします。

|                                                |                | 1 · · · ·          | _••••                |       |
|------------------------------------------------|----------------|--------------------|----------------------|-------|
|                                                | キャンセル          | example@two-s.net  | 完了                   |       |
| 👗 App Sto                                      | re アカウント       |                    |                      |       |
| 토 ウォレッ                                         | ・ト<br>POPアカウント | 情報                 |                      | 2項目   |
|                                                | 名前             | トゥ・ステップ            |                      | ~     |
| ? パスワー                                         | ・ドメール          | example@two-s.net  | >                    | ,     |
| 🖂 メール                                          | 説明             | example@two-s.net  |                      | プッシュン |
| (2) 連絡先                                        |                |                    |                      | 7771  |
| 🚃 カレンタ                                         | 受信メールサー        | 75                 |                      |       |
| - ×=                                           | ホスト名           | hayabusa.two-s.net |                      |       |
|                                                | ユーザ名           | example@two-s.net  |                      |       |
| -<br>-<br>-<br>-<br>-<br>-<br>-<br>-<br>-<br>- | パスワード          | •••••              |                      |       |
|                                                | C              |                    |                      |       |
| 🔎 メッセー                                         | ·ジ 送信メールサー     | 15                 |                      |       |
| 🖸 FaceTim                                      | SMTP           |                    | hayabusa.two-s.net > |       |
| 💋 Safari                                       |                |                    |                      | 1     |
| 林 标価                                           | 詳細             |                    | >                    |       |
| 翻訳                                             |                |                    |                      |       |

16.「受信設定」の項目を変更します。

画面左上のアカウント名をタップし、「アカウント」画面に戻ります。

| [         | <pre></pre> example@two-s.net | 詳細 |         |        |
|-----------|-------------------------------|----|---------|--------|
| App Store | 削除したメッセージの移動先:                |    |         |        |
| 💌 ウォレット   | 削除済メールボックス                    |    | ✓       | 2項目    |
|           | アーカイブメールボックス                  | ζ. |         | >      |
| ? パスワード   | 御田谷 レオーマ い オーンド               |    |         | >      |
| 🖂 メール     | 削除                            |    | 1週間後 >  |        |
| ④ 連絡先     |                               |    |         | ブッシュ > |
| カレンダー     | 受信設定                          |    |         |        |
| - ×=      | SSL を使用                       |    |         |        |
| リマインダ     | 認証                            |    | パスワード > |        |
| ボイフィモ     | サーバから削除                       |    | しない >   |        |
|           | サーバポート 995                    |    |         |        |
| ×92-9     | -                             |    |         |        |
| FaceTime  | S/MIME                        |    |         |        |

【受信設定】

| SSL を使用 | オン    |
|---------|-------|
| 認証      | パスワード |
| サーバポート  | 995   |

17. アカウント情報の画面に戻ります。

画面右上の「完了」をタップしましたら、設定完了となります。

|           | キャンセル                                   | example@two-s.net 完了 |        |
|-----------|-----------------------------------------|----------------------|--------|
| App Store | アカウント                                   |                      | ,      |
| 🔄 ウォレット   | POP アカウント                               | 情報                   | 2項目    |
|           | 名前                                      | トゥ・ステップ              |        |
| ? パスワード   | メール                                     | example@two-s.net >  | ~      |
| ヌール       | 説明                                      | example@two-s.net    | プッシュ > |
| 連絡先       | 파는 기 비 바                                |                      |        |
| カレンダー     | 受信メールリー                                 | heuphuse ture a pet  |        |
|           |                                         | hayabusa.two-s.net   |        |
| リマインダ     | ユーザ名                                    | example@two-s.net    |        |
| ボイスメモ     | パスワード                                   | ••••••               |        |
|           | 洋信又———————————————————————————————————— | 10                   |        |
| X90-9     | смтр                                    | keyekues tue e pat \ |        |